## **Mobile PowerSchool App Information**

Due to a new version of the PowerSchool Mobile App being released, parents and students will need to complete the following steps to log into the PowerSchool **Mobile** App:

## **Searching for Your District:**

1. Open the PowerSchool Parent/Student App.

2. Touch **Help** on the Sign In screen.

3. Touch Search for Your District.

4. Enter the **PowerSchool Server Address**:

https://ps-northlinn.gwaea.org

i. Touch **Submit**.

5. Enter your PowerSchool Username.

6. Enter your PowerSchool **Password**.

7. Touch Sign In.